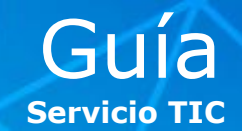

## Configurar Outlook en BlackBerry

Para configurar la cuenta de correo Outlook de ESADE en un **dispositivo personal BlackBerry**, se debe tener en cuenta si **la cuenta de ESADE ya está configurada (A)** o bien si es la **primera vez que se configura la cuenta (B)**, y realizar los siguientes pasos:

A) <u>Si la cuenta de ESADE ya está configurada</u>: es necesario eliminarla primero para volverla a configurar.

## B) Si es la primera vez que se configura la cuenta:

**1** > En la pantalla de inicio, hacer clic en el icono **Configuración**.

2 > En la sección **Configuración**, hacer clic en el icono **Cuentas de correo** electrónico.

**3** > Seleccionar la opción **Cuenta de correo de internet** y seguir las instrucciones de las pantallas para configurar la dirección de correo electrónico teniendo en cuenta que deberá ser una **cuenta de correo de tipo IMAP**.

2 > Cuando se deba indicar la dirección de correo electrónico, recordar que es nombre.apellido@alumni.esade.edu para alumnos y nombre.apellido@esade.edu para PAS, profesores e investigadores.

**3** > Los campos de servidor de envío y recepción son los siguientes:

Servidor recepción IMAP: pod51014.outlook.com Puerto: 993 Método de cifrado: SSL

Servidor de salida/envío SMTP: pod51014.outlook.com Puerto: 587 Método de cifrado: TLS

**4 > Aceptar todas las advertencias** de seguridad y avisos.

**5 > Configuración finalizada**. Una vez que se haya configurado correctamente la dirección de correo, recibirá un mensaje de confirmación. Para ver y gestionar los mensajes de correo electrónico, hacer clic en el icono Mensajes de la pantalla de inicio.

La sincronización inicial no tardará más de unos segundos.

**NOTA:** Para la configuración de dispositivos **BlackBerry de ESADE**, por favor, póngase en contacto con el CAU.